# Getting started with Simulis<sup>®</sup> Pinch Energy module

#### Use Case 2: Energy integration of an esterification process - Advanced use of Simulis Pinch Energy

**Release Simulis Pinch 2.0.0** 

Software & Services In Process Simulation

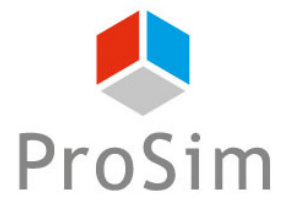

We guide You to efficiency

This getting started shows you the use of optional constraints with Simulis Pinch Energy to perform an advanced process energy integration.

This example is linked with the ProSimPlus application example named "Energy analysis of an esterification process from vegetable oil."

This document follows the getting started "Case 1: Energy integration of an esterification process – First steps with Simulis Pinch Energy"

This guide is organized as follows:

- Step 1: Adding a constraint on zones
- Step 2: Adding a distance constraint between streams
- Step 3: Adding an incompatibility matrix
- Step 4: Adding a constraint of "difficulty" between streams
- Step 5: Adding economic assessment

#### Introduction

1

A first step before the use of optional constraints is to reshape the MS-Excel sheet input data:

| Heat exchangers network analysis                                                                                                    | 83                                                                                                    |
|----------------------------------------------------------------------------------------------------|----------------------------------------------------------------------------------------------------|
| Exchange characterization                                                                                                    |                                                                                                    |
| Minimum heat duty (kcal/h) 0                                                                                                    |                                                                                                    |
| Minimum percentage of energy recovery / MER (%)                                                                                                    |                                                                                                    |
| Maximum coupling degree 🚱 3                                                                                                    |                                                                                                    |
| ✓ Allow stream division                                                                                                    |                                                                                                    |
| C Cold utility                                                                                                    |                                                                                                    |
| Image: Proceedure stop criteria         Image: Procedure stop criteria         Image: Procedure stop criteria <td< th=""><th>ic options</th></td<> | ic options                                                                                                    |
|                                                                                                    | Heat exchangers network analysis         Exchange characterization         Minimum heat duty (kcal/h)         Iminum percentage of energy recovery / MER (%)         Maximum coupling degree         Iminum percentage of energy recovery / MER (%)         Iminum coupling degree         Iminum beat duty (kcal/h)         Iminum percentage of energy recovery / MER (%)         Iminum coupling degree         Iminum coupling degree         Iminum coupling degree         Iminum coupling degree         Iminum coupling degree         Iminum heat duty to preserve         Iminum heat duty and the duty of the duty for the duty for t |

#### Introduction

#### 2. Click on the Generate tables button

| Heat Exchangers Network Design: Optional constraints         | 23                                             |
|--------------------------------------------------------------|------------------------------------------------|
| Use constraints on zone                                      | Economic evaluation                            |
| O none                                                       | Surface unit m <sup>2</sup>                    |
| Intrazone exchanges only     Conditional interzone exchanges | Currency \$                                    |
| ,                                                            | Price per surface unit<br>(\$/m <sup>2</sup> ) |
| Stream zones selection                                       | Exchange coefficients selection                |
| Selection of authorized cold zones                           |                                                |
| Selection of authorized hot zones                            | Incompatibility matrix                         |
|                                                              | Selection                                      |
|                                                              |                                                |
| Maximum distance                                             | Maximum difficulty                             |
| Selection                                                    | Selection                                      |
| Help Generat                                                 | e Tables Validate Cancel                       |

#### Introduction

The input data (stream names, physical state, F\*Cp, Tin and Tout) are then reshaped and optional tables are generated in a "Optional Tables" sheet:

| Stream names | Physical state | F*Cp (kcal/h/°C) | Input T (°C) | Target T (°C) | Difficulty |
|--------------|----------------|------------------|--------------|---------------|------------|
| C1           | L              | 5 598,5          | 25,0         | 135,0         |            |
| C16          | L              | 12 863,6         | 45,0         | 54,0          |            |
| C4           | L              | 17 535,5         | 96,0         | 200,0         |            |
| C7           | LV             | 53 389,9         | 90,8         | 100,0         |            |
| C17          | L              | 13 172,4         | 54,0         | 61,8          |            |
| C13          | L              | 6 140,5          | 65,0         | 88,0          |            |
| C23          | L              | 15 527,9         | 76,6         | 200,0         |            |
| C28          | LV             | 12 990,1         | 38,6         | 70,0          |            |
| C29          | LV             | 6 902,6          | 70,0         | 150,0         |            |
| Rebo.C301    | L              | 12 420,4         | 83,9         | 136,2         |            |
| C61          | LV             | 865,0            | 116,9        | 140,0         |            |
| C10          | L              | 7 064,3          | 100,0        | 80,0          |            |
| C11          | L              | 6 859,1          | 80,0         | 65,0          |            |
| C43          | V              | 86 842,1         | 100,0        | 82,1          |            |
| C26          | LV             | 225,0            | 76,7         | 76,7          |            |
| C30          | V              | 42 039,9         | 76,7         | 25,0          |            |
| C33          | V              | 5 143,6          | 150,0        | 25,0          |            |
| C36          | L              | 5 811,4          | 150,0        | 79,8          |            |
| C39          | L              | 5 149,4          | 79,8         | 57,3          |            |
| Cond.C301    | V              | 152 710,2        | 48,4         | 38,5          |            |
| C52          | V              | 189,7            | 140,0        | 11,0          |            |
| C62          | L              | 4 952,8          | 57,7         | 20,0          |            |
| C51          | L              | 623,5            | 70,0         | 20,0          |            |
| C50          | L              | 701,4            | 140,0        | 70,0          |            |

| fficulty | Exchange coefficients<br>(kcal/h/°C/m²) | Geom(x) | Geom(y) | Geom(z) |
|----------|-----------------------------------------|---------|---------|---------|
|          |                                         |         |         |         |
|          |                                         |         |         |         |
|          |                                         |         |         |         |
|          |                                         |         |         |         |
|          |                                         |         |         |         |
|          |                                         |         |         |         |
|          |                                         |         |         |         |
|          |                                         |         |         |         |
|          |                                         |         |         |         |
|          |                                         |         |         |         |
|          |                                         |         |         |         |
|          |                                         |         |         |         |
|          |                                         |         |         |         |
|          |                                         |         |         |         |
|          |                                         |         |         |         |
|          |                                         |         |         |         |
|          |                                         |         |         |         |

| Background picture size bounds |      |      |      |  |  |  |
|--------------------------------|------|------|------|--|--|--|
| Xmin                           | Xmax | Ymin | Ymax |  |  |  |
|                                |      |      |      |  |  |  |

The user defines the areas in which the different streams are present. In the case of this esterification process, three areas are described (esterification, demethanolisation and glycerin purification)

|              | Input data     |                  |              |               |  |             |                                 |                                |
|--------------|----------------|------------------|--------------|---------------|--|-------------|---------------------------------|--------------------------------|
| Stream names | Physical state | F*Cp (kcal/h/°C) | Input T (°C) | Target T (°C) |  | Stream Zone | Authorized cold<br>stream zones | Authorized hot<br>stream zones |
| C1           | L              | 5 598,5          | 25,0         | 135,0         |  | 1           |                                 |                                |
| C16          | L              | 12 863,6         | 45,0         | 54,0          |  | 1           |                                 |                                |
| C4           | L              | 17 535,5         | 96,0         | 200,0         |  | 1           |                                 |                                |
| C7           | LV             | 53 389,9         | 90,8         | 100,0         |  | 1           |                                 |                                |
| C17          | L              | 13 172,4         | 54,0         | 61,8          |  | 1           |                                 |                                |
| C13          | L              | 6 140,5          | 65,0         | 88,0          |  | 1           |                                 |                                |
| C23          | L              | 15 527,9         | 76,6         | 200,0         |  | 1           |                                 |                                |
| C28          | LV             | 12 990,1         | 38,6         | 70,0          |  | 2           |                                 |                                |
| C29          | LV             | 6 902,6          | 70,0         | 150,0         |  | 2           |                                 |                                |
| Rebo.C301    | L              | 12 420,4         | 83,9         | 136,2         |  | 3           |                                 |                                |
| C61          | LV             | 865,0            | 116,9        | 140,0         |  | 3           |                                 |                                |
| C10          | L              | 7 064,3          | 100,0        | 80,0          |  | 1           |                                 |                                |
| C11          | L              | 6 859,1          | 80,0         | 65,0          |  | 1           |                                 |                                |
| C43          | V              | 86 842,1         | 100,0        | 82,1          |  | 1           |                                 |                                |
| C26          | LV             | 225,0            | 76,7         | 76,7          |  | 2           |                                 |                                |
| C30          | V              | 42 039,9         | 76,7         | 25,0          |  | 2           |                                 |                                |
| C33          | V              | 5 143,6          | 150,0        | 25,0          |  | 2           |                                 |                                |
| C36          | L              | 5 811,4          | 150,0        | 79,8          |  | 2           |                                 |                                |
| C39          | L              | 5 149,4          | 79,8         | 57,3          |  | 1           |                                 |                                |
| Cond.C301    | V              | 152 710,2        | 48,4         | 38,5          |  | 3           |                                 |                                |
| C52          | V              | 189,7            | 140,0        | 11,0          |  | 3           |                                 |                                |
| C62          | L              | 4 952,8          | 57,7         | 20,0          |  | 3           |                                 |                                |
| C51          | L              | 623,5            | 70,0         | 20,0          |  | 3           |                                 |                                |
| C50          | L              | 701,4            | 140,0        | 70,0          |  | 3           |                                 |                                |

In the optional constraints window:

- 1. Check Use constraints on zone box
- 2. Select the constraint to have only intrazone exchanges (the proposed exchangers are made only between the streams of the same zone)
- 3. Click on the button Stream zones selection button

| Heat Exchangers Network Design: Optional constraints         | 8                               |
|--------------------------------------------------------------|---------------------------------|
|                                                              | Economic evaluation             |
| O none                                                       | Surface unit m <sup>2</sup>     |
| Intrazone exchanges only     Conditional interzone exchanges | Currency €                      |
|                                                              | Price per surface unit 1000     |
| Stream zones selection                                       | Exchange coefficients selection |
| Selection of authorized cold zones                           |                                 |
| Coloction of authorized bot zones                            | Incompatibility matrix          |
| Selection of addionzed not zones                             | Selection                       |
|                                                              |                                 |
| Maximum distance                                             | Maximum difficulty 5            |
|                                                              |                                 |
| Selection                                                    | Selection                       |
| Help Generate                                                | Tables Validate Cancel          |

#### Selection of the zones:

|              |                 | Input data       |              |               |             | _                                  |
|--------------|-----------------|------------------|--------------|---------------|-------------|------------------------------------|
| Stream names | Physical state  | F*Cp (kcal/h/°C) | Input T (°C) | Target T (°C) | Stream Zone |                                    |
| C1           | L               | 5 598,5          | 25,0         | 135,0         | 1           |                                    |
| C16          | L               | 12 863,6         | 45,0         | 54,0          | 1           |                                    |
| C4           | L               | 17 535,5         | 96,0         | 200,0         | 1           |                                    |
| C7           | LV              | 53 389,9         | 90,8         | 100,0         | 1           |                                    |
| C17          | L               | 13 172,4         | 54,0         | 61,8          | 1           |                                    |
| C13          |                 | C 140 F          | <u> </u>     | 88,0          | 1           |                                    |
| C23          | Selection of th | ne stream zones  | ? × 5        | 200,0         | 1           |                                    |
| C28          | 1 column: strea | am zones         | 5            | 70,0          | 2           |                                    |
| C29          | \$Q\$4:\$Q\$27  |                  | )            | 150,0         | 2           |                                    |
| Rebo.C301    |                 |                  |              | 136,2         | 3           |                                    |
| C61          |                 | OK               | Annuler      | 140,0         | 3           |                                    |
| C10          | L               | 7 064,3          | 100,0        | 80,0          | 1           |                                    |
| C11          | L               | 6 859,1          | 80,0         | 65,0          | 1           | ✓ Use constraints on cone          |
| C43          | V               | 86 842,1         | 100,0        | 82,1          | 1           |                                    |
| C26          | LV              | 225,0            | 76,7         | 76,7          | 2           | O none                             |
| C30          | V               | 42 039,9         | 76,7         | 25,0          | 2           | Conditional interzone exchanges    |
| C33          | V               | 5 143,6          | 150,0        | 25,0          | 2           |                                    |
| C36          | L               | 5 811,4          | 150,0        | 79,8          | 2           | Valid selection                    |
| C39          | L               | 5 149,4          | 79,8         | 57,3          | 1           | Stream zones selection             |
| Cond.C301    | V               | 152 710,2        | 48,4         | 38,5          | 3           |                                    |
| C52          | V               | 189,7            | 140,0        | 11,0          | 3           | Selection of authorized cold zones |
| C62          | L               | 4 952,8          | 57,7         | 20,0          | 3           |                                    |
| C51          | L               | 623,5            | 70,0         | 20,0          | 3           | Selection of authorized hot zones  |
| C50          | L               | 701,4            | 140,0        | 70,0          | 3           |                                    |

The input data (modified from the default values) are as follows:

| Heat exchangers network analysis                                                                               | 83 |
|----------------------------------------------------------------------------------------------------|----|
| Exchange characterization                                                                                      |    |
| Minimum heat duty (kcal/h) 5000                                                                                |    |
| Minimum percentage of energy recovery / MER (%) 0                                                              |    |
| Maximum coupling degree 🚱 3                                                                                    |    |
| Allow stream division                                                                                          |    |
| C Cold utility                                                                                                 |    |
| Heat exchangers network design                                                                                 |    |
| Selection method:                                                                                              |    |
| Criteria for automatic exchangers selection                                                                    |    |
| First criterion Maximum (Heat duty*Efficiency)                                                                 |    |
| Second criterion Minimum index 🗸                                                                               |    |
| Third criterion Minimum distance                                                                               |    |
| Procedure stop criteria                                                                                        |    |
| ✓ Multiplication factor of the number of initial streams                                                       |    |
| Minimum threshold of energy recovery / initial MER (%) 100                                                     |    |
| Maximum number of heat exchangers                                                                              |    |
| Graphic options                                                                                                |    |
| Optional constraints         Help         Default parameters         < Return         Calculate         Cancel |    |

The results obtained by Simulis Pinch Energy are the following: 5 heat exchangers in the zone 1, 3 in the Zone 2, and 2 in the zone 3

#### SUMMARY FOR THE HEAT EXCHANGER NETWORK

| Initial number of possible exchanges:                    | 40          |
|----------------------------------------------------------|-------------|
| Multiplication factor for the initial number of streams: | 0,9         |
| Cumulative percentage of energy recovery:                | 83,25       |
| Number of heat exchangers:                               | 10          |
| Total energy recovery (Mcal/h):                          | 1 778 655,6 |
| Energy to recover (Mcal/h):                              | 56 689,8    |
| Additional required amount of cold utility (Mcal/h):     | 5 168 683,2 |
| Additional required amount of hot utility (Mcal/h):      | 5 058 488,3 |
| Hot utility exchangers number:                           | 8           |
| Cold utility exchangers number:                          | 13          |

#### RESULTS FOR THE AUTOMATIC DESIGN OF THE HEAT EXCHANGER NETWORK

| Fuchanaan |           |              |               | I                 | IPUT DATA |              |               |                   |
|-----------|-----------|--------------|---------------|-------------------|-----------|--------------|---------------|-------------------|
| Exchanger |           | C            | old Stream    |                   |           | Hot St       | tream         |                   |
| item      | Name      | Input T (°C) | Target T (°C) | Target Q (Mcal/h) | Name      | Input T (°C) | Target T (°C) | Target Q (Mcal/h) |
|           | C29       | 70,0         | 150,0         | 552 205,7         | C36       | 150,0        | 79,8          | 408 208,4         |
| 2         | C28       | 38,6         | 70,0          | 408 208,4         | C33       | 150,0        | 25,0          | 642 947,8         |
|           | C1        | 25,0         | 135,0         | 615 829,7         | C43       | 100,0        | 82,1          | 1 556 510,7       |
|           | C23       | 76,6         | 200,0         | 1 915 438,4       | C43       | 95,8         | 82,1          | 1 192 611,4       |
| 5         | C13       | 65,0         | 88,0          | 141 286,3         | C10       | 100,0        | 80,0          | 141 286,3         |
| 6         | C16       | 45,0         | 54,0          | 115 772,8         | C43       | 94,2         | 82,1          | 1 050 307,4       |
|           | C17       | 54.0         | 61.9          | 102 886 1         | C11       | 80.0         | 65.0          | 102 886 1         |
|           | C29       | 128,9        | 150,0         | 145 410,0         | C33       | 150,0        | 127,9         | 113 477,2         |
|           | Rebo.C301 | 83,9         | 136,2         | 650 000,0         | C50       | 140,0        | 70,0          | 49 098,9          |
| 10        | Rebo.C301 | 86,5         | 136,2         | 617 665,7         | C52       | 140,0        | 11,0          | 24 471,3          |
| <u> </u>  |           |              |               |                   |           |              |               |                   |

Using zones constraints, proposed 10 exchangers can recover 83.25% of the initial MER

 $\rightarrow$  Network efficiency has been degraded when adding constraints

🕅 Display exchange

# Step 2: Adding a distance constraint between streams

With Simulis Pinch Energy, it is possible to go beyond the concept of zones. The user can define coordinates of streams on the industrial site. For example, on a 2D plane:

| Input data   |                |                  |              |               |  |  |  |  |
|--------------|----------------|------------------|--------------|---------------|--|--|--|--|
| Stream names | Physical state | F*Cp (kcal/h/°C) | Input T (°C) | Target T (°C) |  |  |  |  |
| C1           | L              | 5 598,5          | 25,0         | 135,0         |  |  |  |  |
| C16          | L              | 12 863,6         | 45,0         | 54,0          |  |  |  |  |
| C4           | L              | 17 535,5         | 96,0         | 200,0         |  |  |  |  |
| C7           | LV             | 53 389,9         | 90,8         | 100,0         |  |  |  |  |
| C17          | L              | 13 172,4         | 54,0         | 61,8          |  |  |  |  |
| C13          | L              | 6 140,5          | 65,0         | 88,0          |  |  |  |  |
| C23          | L              | 15 527,9         | 76,6         | 200,0         |  |  |  |  |
| C28          | LV             | 12 990,1         | 38,6         | 70,0          |  |  |  |  |
| C29          | LV             | 6 902,6          | 70,0         | 150,0         |  |  |  |  |
| Rebo.C301    | L              | 12 420,4         | 83,9         | 136,2         |  |  |  |  |
| C61          | LV             | 865,0            | 116,9        | 140,0         |  |  |  |  |
| C10          | L              | 7 064,3          | 100,0        | 80,0          |  |  |  |  |
| C11          | L              | 6 859,1          | 80,0         | 65,0          |  |  |  |  |
| C43          | V              | 86 842,1         | 100,0        | 82,1          |  |  |  |  |
| C26          | LV             | 225,0            | 76,7         | 76,7          |  |  |  |  |
| C30          | V              | 42 039,9         | 76,7         | 25,0          |  |  |  |  |
| C33          | V              | 5 143,6          | 150,0        | 25,0          |  |  |  |  |
| C36          | L              | 5 811,4          | 150,0        | 79,8          |  |  |  |  |
| C39          | L              | 5 149,4          | 79,8         | 57,3          |  |  |  |  |
| Cond.C301    | V              | 152 710,2        | 48,4         | 38,5          |  |  |  |  |
| C52          | V              | 189,7            | 140,0        | 11,0          |  |  |  |  |
| C62          | L              | 4 952,8          | 57,7         | 20,0          |  |  |  |  |
| C51          | L              | 623,5            | 70,0         | 20,0          |  |  |  |  |
| C50          | L              | 701,4            | 140,0        | 70,0          |  |  |  |  |

| ifficulty |   | Geom(x) | Geom(y) | Geom(z) |
|-----------|---|---------|---------|---------|
| 4         | [ | 200     | 80      |         |
| 2         |   | 170     | 80      |         |
| 4         |   | 130     | 100     |         |
| 2         |   | 170     | 110     |         |
| 2         |   | 90      | 120     |         |
| 2         |   | 60      | 200     |         |
| 2         |   | 60      | 190     |         |
| 2         |   | 85      | 200     |         |
| 2         |   | 75      | 140     |         |
| 4         |   | 85      | 140     |         |
| 2         |   | 60      | 200     |         |
| 2         |   | 85      | 190     |         |
| 2         |   | 200     | 115     |         |
| 4         |   | 140     | 110     |         |
| 2         |   | 40      | 55      |         |
| 4         |   | 60      | 15      |         |
| 4         |   | 40      | 70      |         |
| 2         |   | 70      | 60      |         |
| 2         |   | 80      | 100     |         |
| 3         |   | 45      | 15      |         |
| 4         |   | 20      | 60      |         |
| 2         |   | 55      | 5       |         |
| 2         |   | 85      | 50      |         |
| 4         |   | 75      | 120     |         |

# Step 2: Adding a distance constraint between streams

In the optional constraints window, the user must:

1. Select the coordinates

|      | Input data |              |                     |                |              |  |  |  |
|------|------------|--------------|---------------------|----------------|--------------|--|--|--|
| (°C) | Target     | Input T (°C) | F*Cp (kcal/h/°C)    | Physical state | Stream names |  |  |  |
| 35,0 |            | 25,0         | 5 598,5             | L              | C1           |  |  |  |
| 54,0 |            | 45,0         | 12 863,6            | L              | C16          |  |  |  |
| 00,0 |            | 96,0         | 17 535,5            | L              | C4           |  |  |  |
|      | 2          |              | · · · · · · ·       | LV             | C7           |  |  |  |
| ×    | ſ          | n            | Mapping selection   | L              | C17          |  |  |  |
|      |            |              | 3 columns : x, y, z | L              | C13          |  |  |  |
|      |            |              | SMS4:SOS27          | L              | C23          |  |  |  |
|      |            |              |                     | LV             | C28          |  |  |  |
|      | Annul      | OK           | ] L                 | LV             | C29          |  |  |  |
| 36,2 |            | 83,9         | 12 420,4            | L              | Rebo.C301    |  |  |  |
| 40,0 |            | 116,9        | 865,0               | LV             | C61          |  |  |  |
| 80,0 |            | 100,0        | 7 064,3             | L              | C10          |  |  |  |
| 65,0 |            | 80,0         | 6 859,1             | L              | C11          |  |  |  |
| 82,1 |            | 100,0        | 86 842,1            | V              | C43          |  |  |  |
| 76,7 |            | 76,7         | 225,0               | LV             | C26          |  |  |  |
| 25,0 |            | 76,7         | 42 039,9            | V              | C30          |  |  |  |
| 25,0 |            | 150,0        | 5 143,6             | V              | C33          |  |  |  |
| 79,8 |            | 150,0        | 5 811,4             | L              | C36          |  |  |  |
| 57,3 |            | 79,8         | 5 149,4             | L              | C39          |  |  |  |
| 38,5 |            | 48,4         | 152 710,2           | V              | Cond.C301    |  |  |  |
| 11,0 |            | 140,0        | 189,7               | V              | C52          |  |  |  |
| 20,0 |            | 57,7         | 4 952,8             | L              | C62          |  |  |  |
| 20,0 |            | 70,0         | 623,5               | L              | C51          |  |  |  |
| 70,0 |            | 140,0        | 701,4               | L              | C50          |  |  |  |

| ilty | Geom(x) | Geom(y) | Geom(z) |
|------|---------|---------|---------|
|      | 200     | 80      |         |
|      | 170     | 80      |         |
|      | 130     | 100     |         |
|      | 170     | 110     |         |
|      | 90      | 120     |         |
|      | 60      | 200     |         |
|      | 60      | 190     |         |
|      | 85      | 200     |         |
|      | 75      | 140     |         |
|      | 85      | 140     |         |
|      | 60      | 200     |         |
|      | 85      | 190     |         |
|      | 200     | 115     |         |
|      | 140     | 110     |         |
|      | 40      | 55      |         |
|      | 60      | 15      |         |
|      | 40      | 70      |         |
|      | 70      | 60      |         |
|      | 80      | 100     |         |
|      | 45      | 15      |         |
|      | 20      | 60      |         |
|      | 55      | 5       |         |
|      | 85      | 50      |         |
|      | 75      | 120     |         |

The units of coordinates information and the maximum distance are identical (it is why they do not appear)

2. Give the maximum distance between two streams In this example, the constraint is 100 m

| Mapping          |                 |  |
|------------------|-----------------|--|
| Maximum distance | 100             |  |
| Selection        | Valid selection |  |

# Step 2: Adding a distance constraint between streams

Simulis Pinch Energy proposes a new heat exchanger network. For each proposed heat exchanger, the distance between the streams is displayed

uistance between the streams is uisplaye

#### SUMMARY FOR THE HEAT EXCHANGER NETWORK

| Initial number of possible exchanges:                    | 47          | Display exchangers network |
|----------------------------------------------------------|-------------|----------------------------|
| Multiplication factor for the initial number of streams: | 0,8         |                            |
| Cumulative percentage of energy recovery:                | 68,72       |                            |
| Number of heat exchangers:                               | 7           |                            |
| Total energy recovery (kcal/h):                          | 1 468 288,0 |                            |
| Energy to recover (kcal/h):                              | 509 794,7   |                            |
| Additional required amount of cold utility (kcal/h):     | 5 479 050,7 |                            |
| Additional required amount of hot utility (kcal/h):      | 5 368 855,8 |                            |
| Hot utility exchangers number:                           | 9           |                            |
| Cold utility exchangers number:                          | 11          |                            |

#### RESULTS FOR THE AUTOMATIC DESIGN OF THE HEAT EXCHANGER NETWORK

| Exchanger |           | INPUT DATA   |               |                   |      |              |               |                   |          |
|-----------|-----------|--------------|---------------|-------------------|------|--------------|---------------|-------------------|----------|
| Exchanger |           | C            | old Stream    |                   |      | Hot St       | tream         |                   | Distance |
| item      | Name      | Input T (°C) | Target T (°C) | Target Q (kcal/h) | Name | Input T (°C) | Target T (°C) | Target Q (kcal/h) | Distance |
| 1         | C29       | 70,0         | 150,0         | 552 205,7         | C36  | 150,0        | 79,8          | 408 208,4         | 80,2     |
| 2         | C1        | 25,0         | 135,0         | 615 829,7         | C43  | 100,0        | 82,1          | 1 556 510,7       | 67,1     |
| 3         | Rebo.C301 | 83,9         | 136,2         | 650 000,0         | C33  | 150,0        | 25,0          | 642 947,8         | 83,2     |
| 4         | C13       | 65,0         | 88,0          | 141 286,3         | C10  | 100,0        | 80,0          | 141 286,3         | 26,9     |
| 5         | C16       | 45,0         | 54,0          | 115 772,8         | C43  | 95,8         | 82,1          | 1 192 611,4       | 42,4     |
| 6         | C17       | 54,0         | 61,8          | 102 886,1         | C43  | 95,8         | 83,4          | 1 076 838,6       | 51,0     |
| 7         | C28       | 38,6         | 70,0          | 408 208,4         | C50  | 140,0        | 70,0          | 49 098,9          | 80,6     |

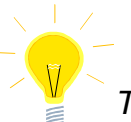

This distance constraint will not be used later in the example presented in this document

## Step 3: Adding an incompatibility matrix

After adding distance constraints for local integration (steps 1 and 2 of the document), the user can add constraints of incompatibility. On site, the flash drums (C26 and C29 streams) are heated and cooled by a jacket. Only an *Utility* fluid can be used for heating or cooling the equipment.

It is then possible to add constraints of incompatibility (the streams C26 and C29 do not exchange with any other process streams)

| Stream Zone | Authorized cold<br>stream zones | Authorized hot<br>stream zones |
|-------------|---------------------------------|--------------------------------|
| 1           |                                 |                                |
| 1           |                                 |                                |
| 1           |                                 |                                |
| 1           |                                 |                                |
| 1           |                                 |                                |
| 1           |                                 |                                |
| 1           |                                 |                                |
| 2           |                                 |                                |
| 2           |                                 |                                |
| 3           |                                 |                                |
| 3           |                                 |                                |
| 4           |                                 |                                |

| Incompatibility matrix | C10 | C11 | C43 | C26 | C30 | C33 | C36 | C39 | Cond.C301 | C52 | C62 | C51 | C50 |
|------------------------|-----|-----|-----|-----|-----|-----|-----|-----|-----------|-----|-----|-----|-----|
| C1                     | 0   | 0   | 0   | 1   | 0   | 0   | 0   | 0   | 0         | 0   | 0   | 0   | 0   |
| C16                    | 0   | 0   | 0   | 1   | 0   | 0   | 0   | 0   | 0         | 0   | 0   | 0   | 0   |
| C4                     | 0   | 0   | 0   | 1   | 0   | 0   | 0   | 0   | 0         | 0   | 0   | 0   | 0   |
| C7                     | 0   | 0   | 0   | 1   | 0   | 0   | 0   | 0   | 0         | 0   | 0   | 0   | 0   |
| C17                    | 0   | 0   | 0   | 1   | 0   | 0   | 0   | 0   | 0         | 0   | 0   | 0   | 0   |
| C13                    | 0   | 0   | 0   | 1   | 0   | 0   | 0   | 0   | 0         | 0   | 0   | 0   | 0   |
| C23                    | 0   | 0   | 0   | 1   | 0   | 0   | 0   | 0   | 0         | 0   | 0   | 0   | 0   |
| C28                    | 0   | 0   | 0   | 1   | 0   | 0   | 0   | 0   | 0         | 0   | 0   | 0   | 0   |
| C29                    | 1   | 1   | 1   | 1   | 1   | 1   | 1   | 1   | 1         | 1   | 1   | 1   | 1   |
| Rebo.C301              | 0   | 0   | 0   | 1   | 0   | 0   | 0   | 0   | 0         | 0   | 0   | 0   | 0   |
| C61                    | 0   | 0   | 0   | 1   | 0   | 0   | 0   | 0   | 0         | 0   | 0   | 0   | 0   |

| Incompatibility matrix |                 |  |  |  |  |  |
|------------------------|-----------------|--|--|--|--|--|
| Selection              | Valid selection |  |  |  |  |  |

#### Step 4: Adding a constraint of "difficulty" between streams

The concept of **difficulty** allows to represent different concepts (viscosity, toxicity, flammability ...). In our example, some streams are more viscous and more toxic than others.

A difficulty value is given to each stream. The user then sets the maximum difficulty:

| Difficulty | Geom(x) | Geom(y) | Geom(z) | Stream Zone         | Authorized cold<br>stream zones | Authorized hot<br>stream zones |                                                                                     |
|------------|---------|---------|---------|---------------------|---------------------------------|--------------------------------|-------------------------------------------------------------------------------------|
| 4          | 200     | 80      |         | 1                   |                                 |                                |                                                                                     |
| 2          | 170     | 80      |         | 1                   |                                 |                                |                                                                                     |
| 4          | 130     | 100     |         | 1                   |                                 |                                |                                                                                     |
| 2          | 170     | 110     |         | 1                   |                                 |                                |                                                                                     |
| 2          | 90      | 120     | D       | ifficulty selection | n ?                             | ×                              |                                                                                     |
| 2          | 60      | 200     | 1       | column: difficult   |                                 |                                |                                                                                     |
| 2          | 60      | 190     |         | HS4/SHS27           |                                 |                                | I he difficulty of an exchange is the sum of<br>the difficulties of the two streams |
| 2          | 85      | 200     |         |                     |                                 |                                | the difficulties of the two streams                                                 |
| 2          | 75      | 140     |         |                     | OK A                            | nnuler                         |                                                                                     |
| 4          | 85      | 140     |         | 3                   |                                 |                                |                                                                                     |
| 2          | 60      | 200     |         | 3                   |                                 |                                |                                                                                     |
| 2          | 85      | 190     |         | 1                   |                                 |                                |                                                                                     |
| 2          | 200     | 115     |         | 1                   |                                 |                                |                                                                                     |
| 4          | 140     | 110     |         | 1                   |                                 |                                |                                                                                     |
| 2          | 40      | 55      |         | 2                   |                                 |                                |                                                                                     |
| 4          | 60      | 15      |         | 2                   |                                 |                                |                                                                                     |
| 4          | 40      | 70      |         | 2                   |                                 |                                |                                                                                     |
| 2          | 70      | 60      |         | 2                   |                                 |                                |                                                                                     |
| 2          | 80      | 100     |         | 1                   |                                 |                                | Differentier                                                                        |
| 3          | 45      | 15      |         | 3                   |                                 |                                |                                                                                     |
| 4          | 20      | 60      |         | 3                   |                                 |                                | Maximum difficulty 5                                                                |
| 2          | 55      | 5       |         | 3                   |                                 |                                |                                                                                     |
| 2          | 85      | 50      |         | 3                   |                                 |                                | Selection Valid selection                                                           |
| 4          | 75      | 120     |         | 3                   |                                 |                                |                                                                                     |

## Step 5: Adding economic assessment

The user can do the economic evaluation of the addition of heat exchangers using the *economic evaluation* option of Simulis Pinch Energy.

To calculate the cost of the heat exchanger, it is necessary to provide the stream heat transfer coefficients. The user must provide these values and select them:

| Stream names | Physical state | F*Cp (kcal/h/°C) | Input T (°C) | Target T (°C) | Difficulty | Exchange coefficients<br>(kcal/h/°C/m²) |
|--------------|----------------|------------------|--------------|---------------|------------|-----------------------------------------|
| C1           | L              | 5 598,5          | 25,0         | 135,0         | 4          | 600                                     |
| C16          | L              | 12 863,6         | 45,0         | 54,0          | 2          | 800                                     |
| C4           | L              | 17 535,5         | 96,0         | 200,0         | 4          | 700                                     |
| C7           | LV             | 53 389,9         | 90,8         | 100,0         | 2          | 12000                                   |
| C17          | L              | 13 172,4         | 54,0         | 61,8          | 2          | 800                                     |
| C13          | L              | 6 140,5          | 65,0         | 88,0          | 2          | 350                                     |
| C23          | L              | 15 527,9         | 76,6         | 200,0         | 2          | 500                                     |
| C28          | LV             | 12 990,1         | 38,6         | 70,0          | 2          | 20000                                   |
| C29          | LV             | 6 902,6          | 70,0         | 150,0         | 2          | 20000                                   |
| Rebo.C301    | L              | 12 420,4         | 83,9         | 136,2         | 4          | 260                                     |
| C61          | LV             | 865,0            | 116,9        | 140,0         | 2          | 10000                                   |
| C10          | L              | 7 064,3          | 100,0        | 80,0          | 2          | 350                                     |
| C11          | L              | 6 859,1          | 80,0         | 65,0          | 2          | 350                                     |
| C43          | V              | 86 842,1         | 100,0        | 82,1          | 4          | 150                                     |
| C26          | LV             | 225,0            | 76,7         | 76,7          | 2          | 15000                                   |
| C30          | V              | 42 039,9         | 76,7         | 25,0          | 4          | 170                                     |
| C33          | V              | 5 143,6          | 150,0        | 25,0          | 4          | 80                                      |
| C36          | L              | 5 811,4          | 150,0        | 79,8          | 2          | 170                                     |
| C39          | L              | 5 149,4          | 79,8         | 57,3          | 2          | 180                                     |
| Cond.C301    | v              | 152 710,2        | 48,4         | 38,5          | 3          | 200                                     |
| C52          | V              | 189,7            | 140,0        | 11,0          | 4          | 140                                     |
| C62          | L              | 4 952,8          | 57,7         | 20,0          | 2          | 110                                     |
| C51          | L              | 623,5            | 70,0         | 20,0          | 2          | 120                                     |
| C50          | L              | 701,4            | 140,0        | 70,0          | 4          | 130                                     |

### Step 5: Adding economic assessment

The user must also provide:

- 1. The surface unit
- 2. The currency
- 3. The price per area unit (in this example  $1000 \notin m^2$ )

| <ul> <li>Economic evaluation</li> </ul> |              |                 |
|-----------------------------------------|--------------|-----------------|
| Surface unit                            | m²           | ]               |
| Currency                                | €            |                 |
| Price per surface unit<br>(€/m²)        | 1000         | ]               |
| Exchange coefficien                     | ts selection | Valid selection |

### Step 5: Adding economic assessment

The price of each heat exchanger is calculated and displayed in the results sheet

#### SUMMARY FOR THE HEAT EXCHANGER NETWORK Initial number of possible exchanges: 18 Multiplication factor for the initial number of streams: Cumulative percentage of energy recovery: 35,95 Number of heat exchangers: 4 Total energy recovery (kcal/h): 768 153,6 Energy to recover (kcal/h): 1077894.2 Additional required amount of cold utility (kcal/h): 6 179 185,2 Additional required amount of hot utility (kcal/h): 6 068 990,3 Hot utility exchangers number: 10 Cold utility exchangers number: 10

#### RESULTS FOR THE AUTOMATIC DESIGN OF THE HEAT EXCHANGER NETWORK

Global exchange area (m<sup>2</sup>):

Global investment (€):

| Exchanger<br>Item | INPUT DATA  |              |               |                   |            |              |               |                   |          |
|-------------------|-------------|--------------|---------------|-------------------|------------|--------------|---------------|-------------------|----------|
|                   | Cold Stream |              |               |                   | Hot Stream |              |               |                   |          |
|                   | Name        | Input T (°C) | Target T (°C) | Target Q (kcal/h) | Name       | Input T (°C) | Target T (°C) | Target Q (kcal/h) | (€)      |
| 1                 | C28         | 38,6         | 70,0          | 408 208,4         | C36        | 150,0        | 79,8          | 408 208,4         | 41 425,0 |
| 2                 | C13         | 65,0         | 88,0          | 141 286,3         | C10        | 100,0        | 80,0          | 141 286,3         | 60 073,4 |
| 3                 | C16         | 45,0         | 54,0          | 115 772,8         | C39        | 79,8         | 57,3          | 115 772,8         | 43 314,1 |
| 4                 | C17         | 54,0         | 61,8          | 102 886,1         | C11        | 80,0         | 65,0          | 102 886,1         | 8 996,9  |

153.8

153 809.5

Display exchangers network

The constraints used are:

- Interzone exchange only (step 1)
- Use of utilities for flash drums heat exchanges (step 3)
- Incompatibility between some streams (step 4)

In addition, an economic evaluation is performed to estimate the capital cost of heat exchangers (step 5).

| Heat Exchangers Network Design: Optional constraints       | X                                     |  |  |  |  |
|------------------------------------------------------------|---------------------------------------|--|--|--|--|
| Use constraints on zone 🕐                                  | Economic evaluation                   |  |  |  |  |
| <ul> <li>none</li> <li>Intrazone exchanges only</li> </ul> | Surface unit m <sup>2</sup>           |  |  |  |  |
| Conditional interzone exchanges     Valid selection        | Price per surface unit 1000<br>(€/m²) |  |  |  |  |
| Selection of authorized cold zones                         | Exchange coefficients selection       |  |  |  |  |
| Selection of authorized hot zones                          | Selection Valid selection             |  |  |  |  |
| Mapping 😮                                                  | ☑ Difficulty 😮                        |  |  |  |  |
| Maximum distance                                           | Maximum difficulty 5                  |  |  |  |  |
| Selection                                                  | Selection Valid selection             |  |  |  |  |
| Help Generate                                              | Tables Validate Cancel                |  |  |  |  |

Adding different constraints modifies the heat exchanger network. The proposed network has 4 heat exchangers. This network of 4 heat exchangers can recover ≈35% of MER.

#### SUMMARY FOR THE HEAT EXCHANGER NETWORK

| Initial number of possible exchanges:                    | 18          |
|----------------------------------------------------------|-------------|
| Multiplication factor for the initial number of streams: | 0,8         |
| Cumulative percentage of energy recovery:                | 35,95       |
| Number of heat exchangers:                               | 4           |
| Total energy recovery (kcal/h):                          | 768 153,6   |
| Energy to recover (kcal/h):                              | 1 077 894,2 |
| Additional required amount of cold utility (kcal/h):     | 6 179 185,2 |
| Additional required amount of hot utility (kcal/h):      | 6 068 990,3 |
| Hot utility exchangers number:                           | 10          |
| Cold utility exchangers number:                          | 10          |
| Global exchange area (m <sup>2</sup> ):                  | 153,8       |
| Global investment (€):                                   | 153 809,5   |

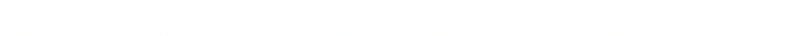

RESULTS FOR THE AUTOMATIC DESIGN OF THE HEAT EXCHANGER NETWORK

#### **INPUT DATA** Exchanger INVESTMENT **Cold Stream** Hot Stream (€) Item Name Input T (°C) Target T (°C) Target Q (kcal/h) Name Input T (°C) Target T (°C) Target Q (kcal/h) 1 C28 38,6 70,0 408 208,4 C36 150,0 79,8 408 208,4 41 425,0 2 C13 60 073,4 65,0 88,0 141 286,3 C10 100,0 80,0 141 286,3 3 C16 45,0 54,0 115 772,8 C39 79,8 57,3 115 772,8 43 314,1 4 C17 54,0 61,8 102 886,1 C11 80,0 65,0 102 886,1 8 996,9

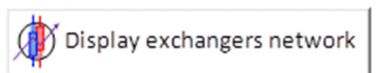

#### The proposed network is presented by Simulis Pinch Energy

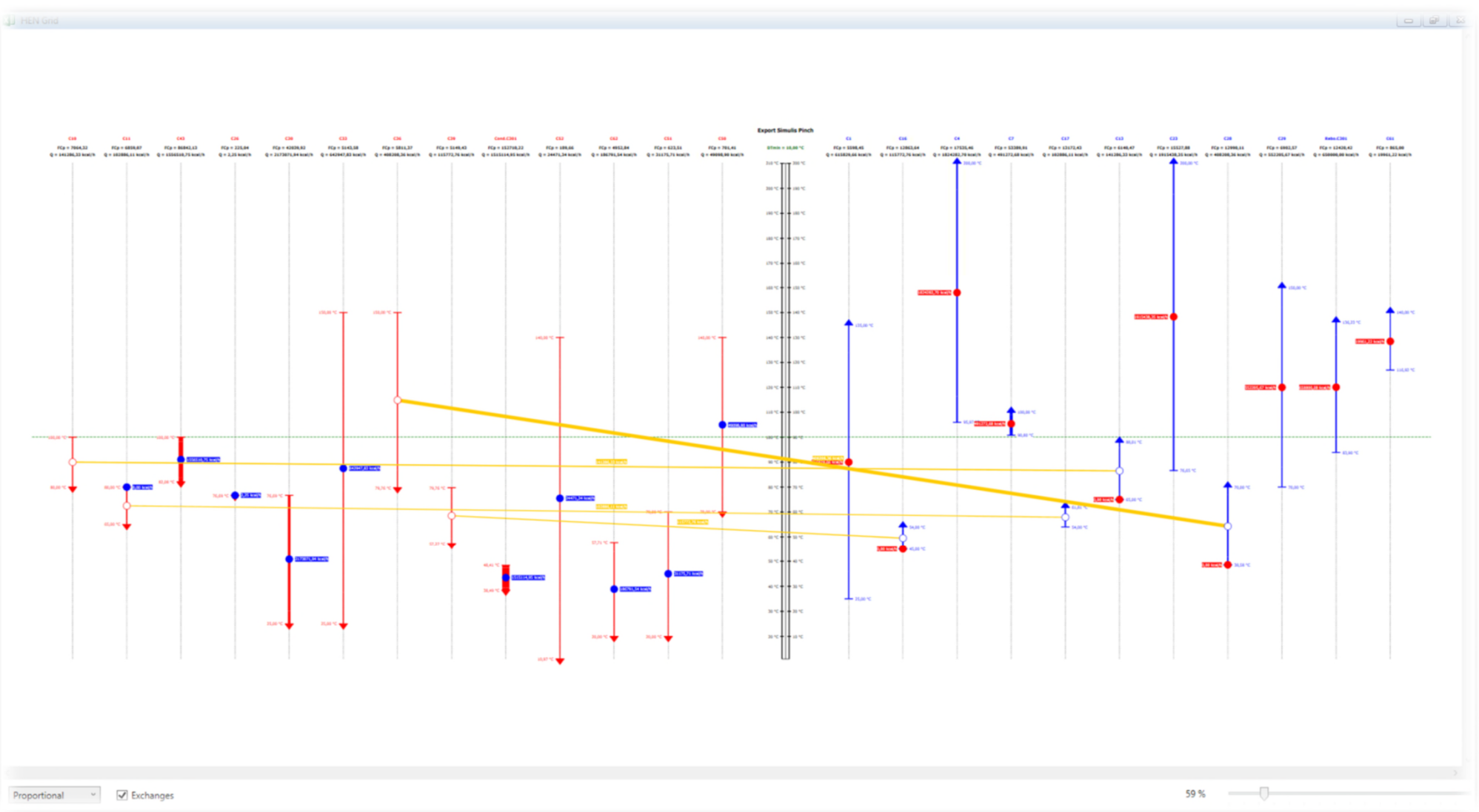

The proposed network is shown in ProSimPlus example: **PSPS\_E30\_EN - Esterification Process.pmp3** 

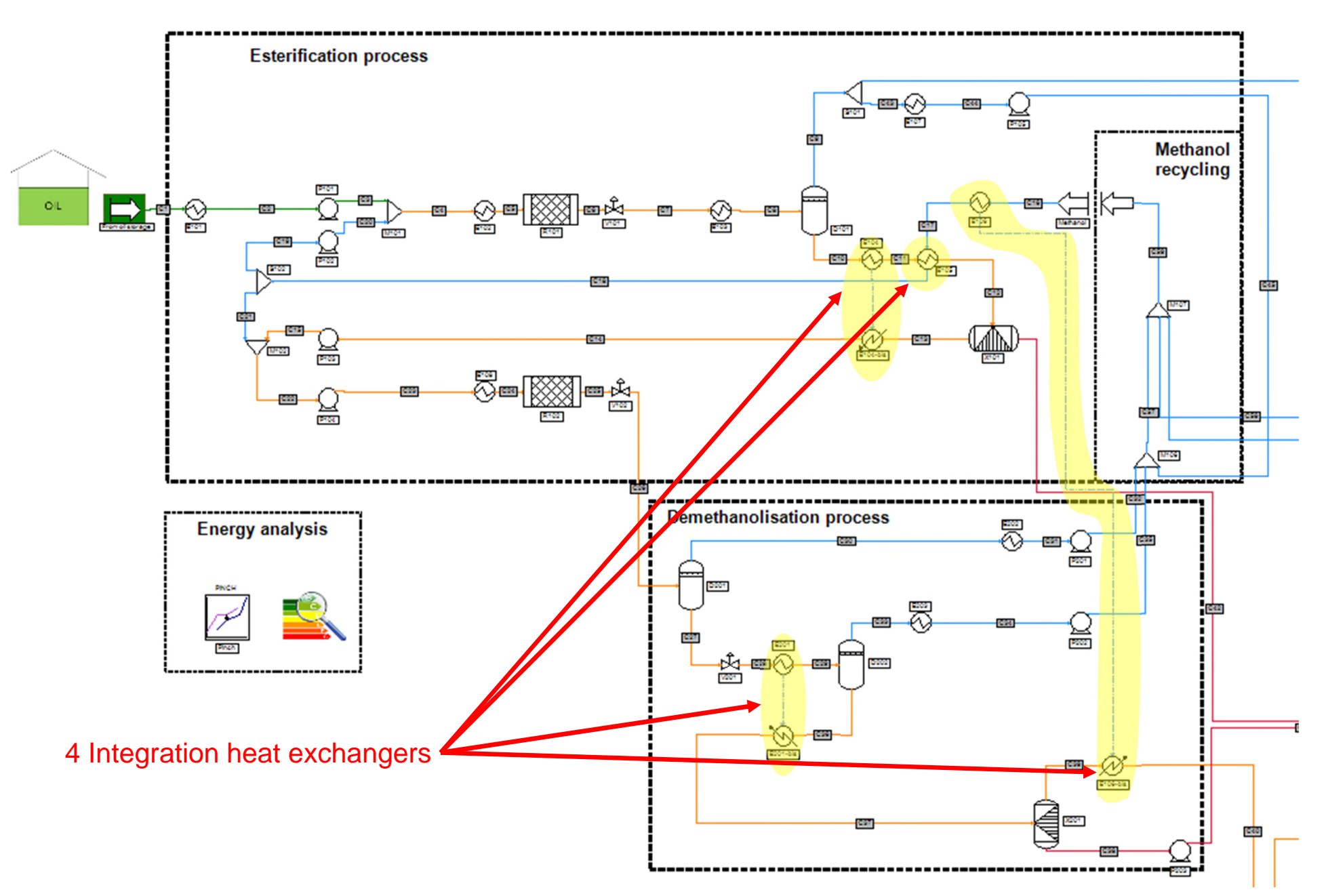

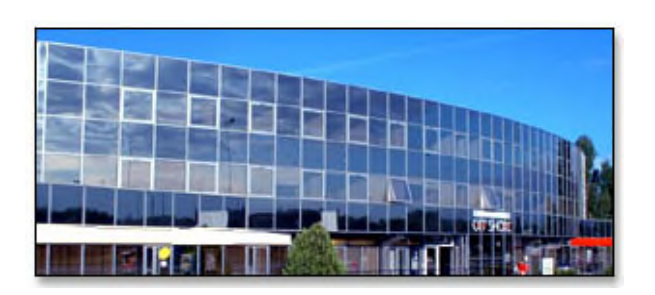

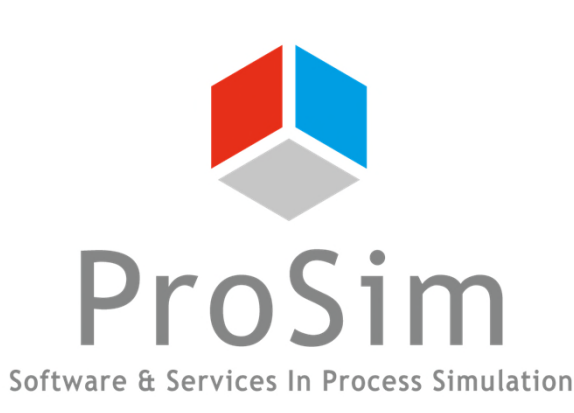

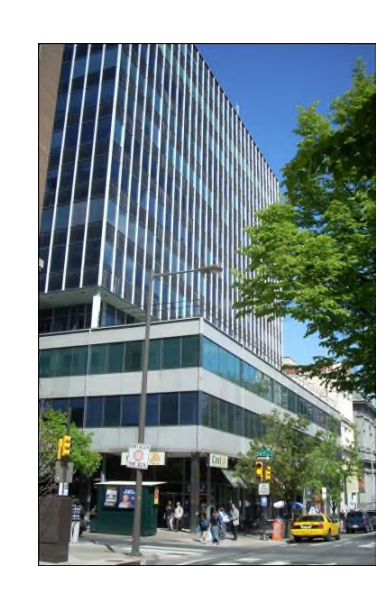

ProSim SA 51, rue Ampère Immeuble Stratège A F-31670 Labège France

**\***: +33 (0) 5 62 88 24 30

#### www.prosim.net info@prosim.net

ProSim, Inc. 325 Chestnut Street, Suite 800 Philadelphia, PA 19106 U.S.A.

#### **\*:** +1 215 600 3759